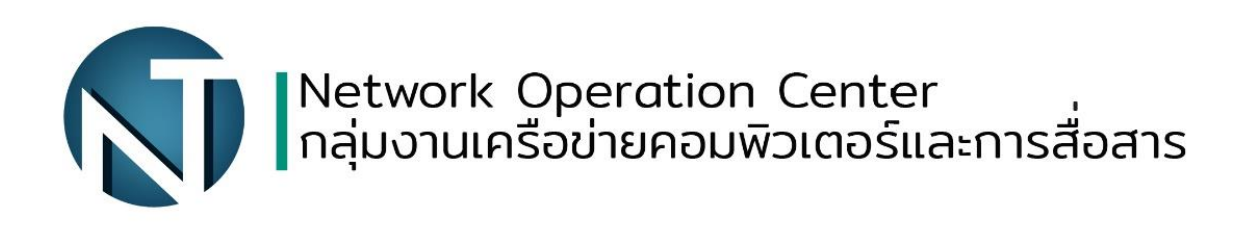

## การเข้าใช้งาน WIFI-RMUTP-STUDENT และ WIFI-RMUTP-STAFF

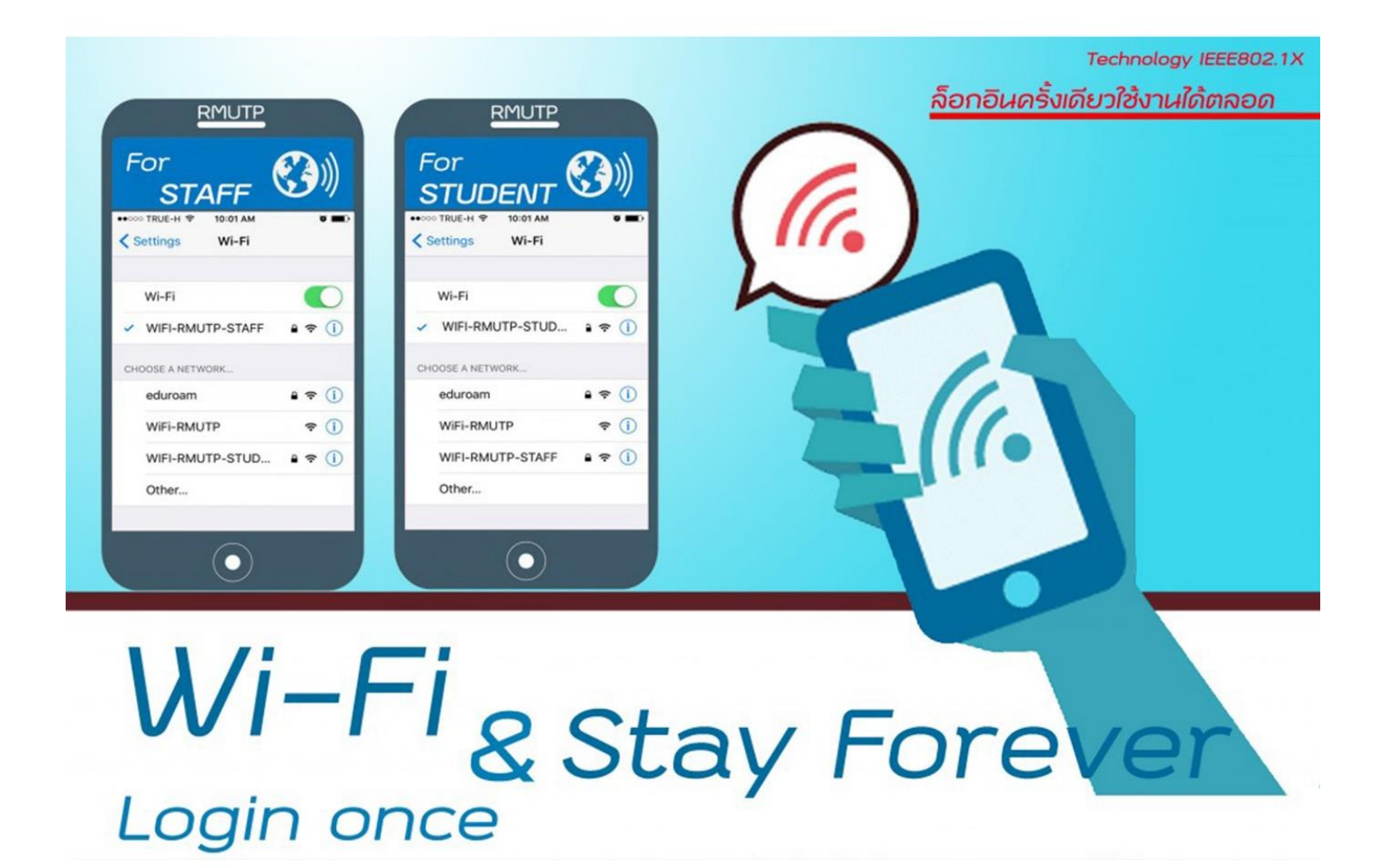

หากมีปัญหาการเชื่อมต่อเครือข่าย เครือข่ายมีปัญหา กลุ่มงานเครือข่ายคอมพิวเตอร์และการสื่อสาร 02-665-3897 การเข้าใช้งาน WIFI-RMUTP-STUDENT และ WIFI-RMUTP-STAFF

- การใช้งาน WIFI-RMUTP-STUDENT และ WIFI-RMUTP-STAFF บน Android
  - 1. เข้าไปที่การตั้งค่าระบบไร้สายและเครือข่าย

| 🛃 🔤 📭             | IS:07 🕄 🔝 48% |
|-------------------|---------------|
| ← WiFi            | Q             |
| เปิด              | เปิด          |
| WiFi-RMUTP        |               |
| WIFI-RMUTP-STAFF  |               |
| eduroam           | .0            |
| WIFI-RMUTP-STUDEN | Т 🙃           |
| Sompoch's MacBook | Pro 🙃         |

- 2. เลือก SSID ที่จะเชื่อมต่อ
  - WIFI-RMUTP-STUDENT สำหรับนักศึกษา
  - WIFI-RMUTP-STAFF สำหรับเจ้าหน้าที่
- 3. เลือก PEAP

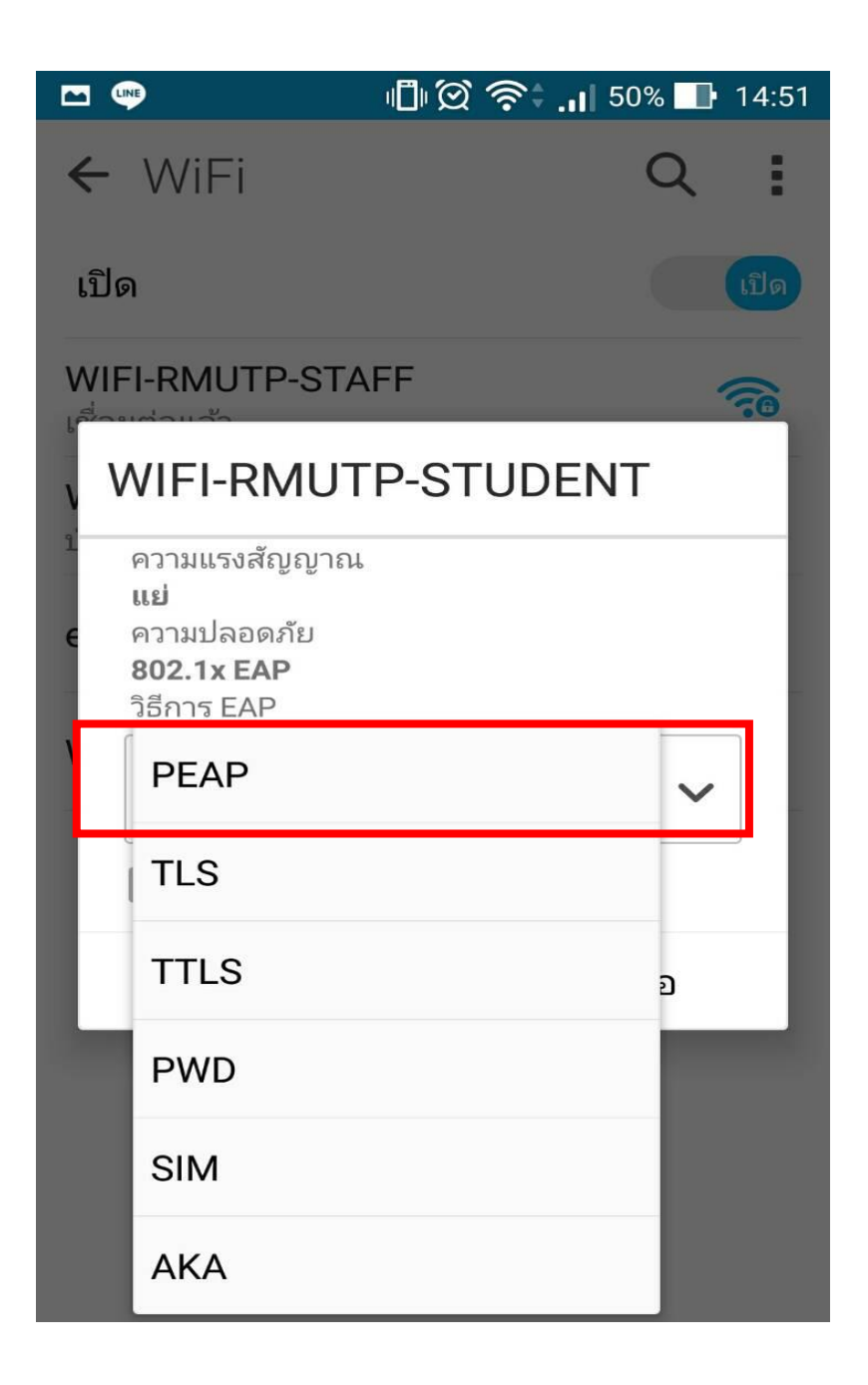

4. ใส่ User name ในช่องข้อมูลระบุตัวตน และ Password ในช่องรหัสผ่าน

|        |                                                                 | 🕽 🗭 奈 🚛 50% 🔜 14:51 |
|--------|-----------------------------------------------------------------|---------------------|
|        | WIFI-RMUTP                                                      | -STUDENT            |
| V      | ความแรงสัญญาณ<br><b>แย่</b><br>ความปลอดภัย<br><b>802.1x EAP</b> |                     |
| Ľ      | วิธีการ EAP                                                     |                     |
| ۷<br>Ľ | PEAP                                                            | ~                   |
|        | การตรวจสอบสิทธิ์เฟล                                             | ₹2                  |
| e      | ไม่มี                                                           | ~                   |
| V      | ใบรับรอง CA                                                     |                     |
|        | (ไม่ได้ระบุ)                                                    | ~                   |
|        | ข้อมูลระบุตัวตน                                                 |                     |
|        |                                                                 |                     |
|        | ด้วตนที่ไม่ระบุชื่อ                                             |                     |
|        |                                                                 |                     |
| l      | รหัสผ่าน                                                        |                     |
|        | ยกเลิก                                                          | เชื่อมต่อ           |

## 5. เสร็จสิ้นการตั้งค่า

|                                 | 🗐 🗭 奈 <b>; , i</b>   50% 🔲 14:5 |
|---------------------------------|---------------------------------|
| ← WiFi                          | Q                               |
| เปิด                            | เปิด                            |
| WIFI-RMUTP-STU<br>เชื่อมต่อแล้ว | DENT 🛜                          |
| WiFi-RMUTP<br>บันทึกแล้ว        |                                 |
| WIFI-RMUTP-STA<br>บันทึกแล้ว    | FF 🙃                            |
| eduroam                         | 65                              |

- การใช้งาน WIFI-RMUTP-STUDENT และ WIFI-RMUTP-STAFF บน IOS
  - 1. เข้าไปที่ Settings > Wi-Fi แล้วเลือก SSID ที่จะเชื่อมต่อ
    - WIFI-RMUTP-STUDENT สำหรับนักศึกษา
    - WIFI-RMUTP-STAFF สำหรับเจ้าหน้าที่

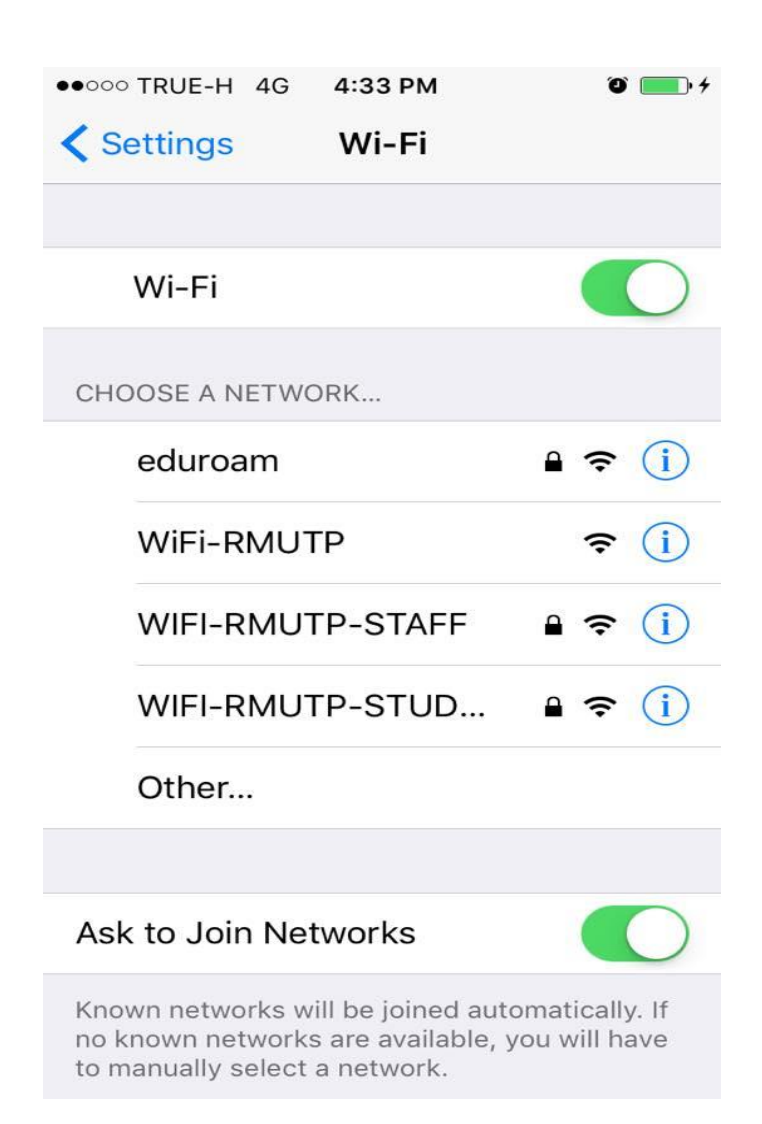

2. ใส่ User name และ Password

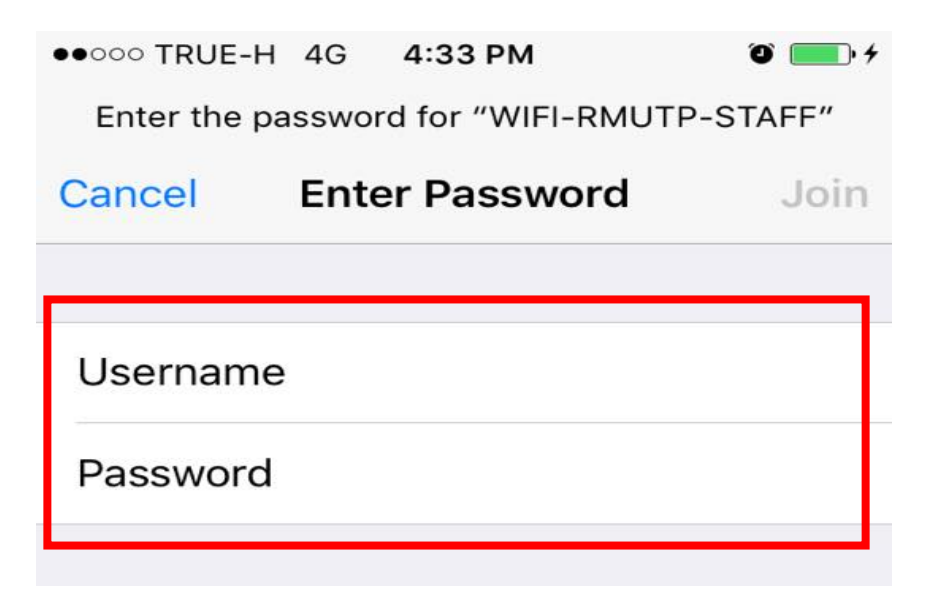

3. กด Trust เสร็จสิ้นการตั้งค่าการเชื่อมต่อ

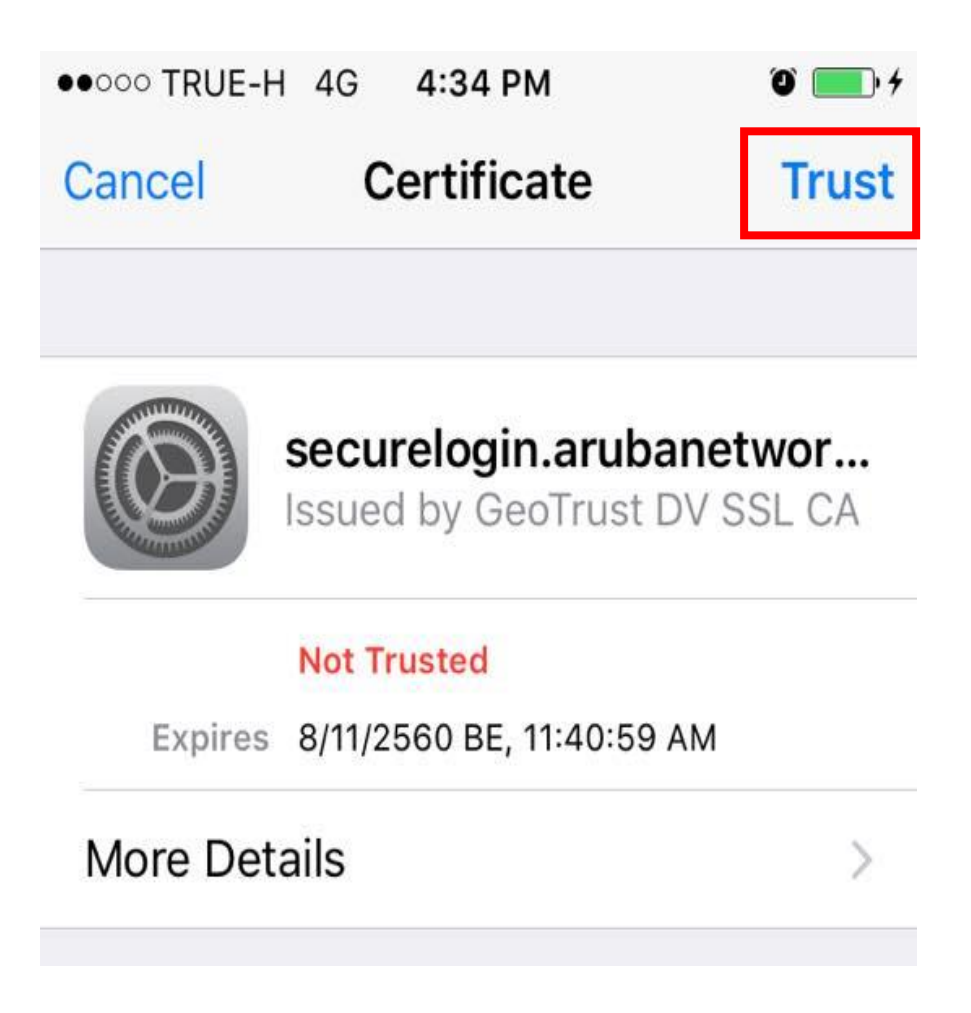

- การใช้งาน WIFI-RMUTP-STUDENT และ WIFI-RMUTP-STAFF บน Windows 8, 8.1, 10
  - 1. คลิกขวาที่ไอคอน Wifi เลือก Open Network and Sharing Center

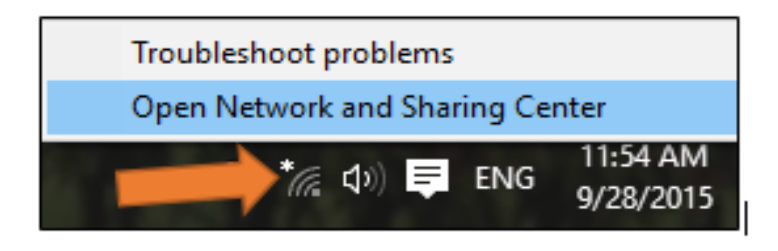

2. เลือก Set up a new connection or network

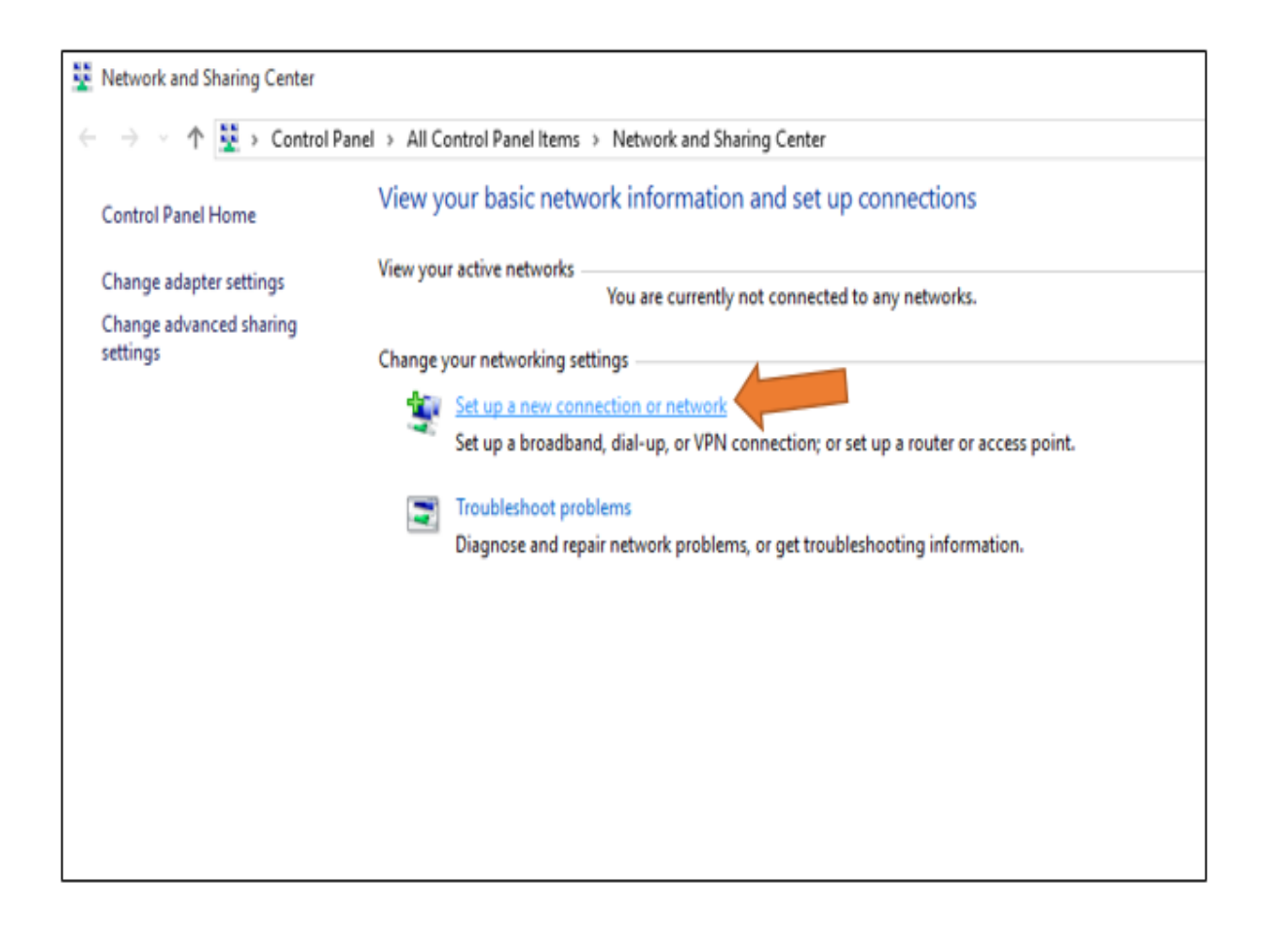

3. เลือก Manually connect to a wireless network

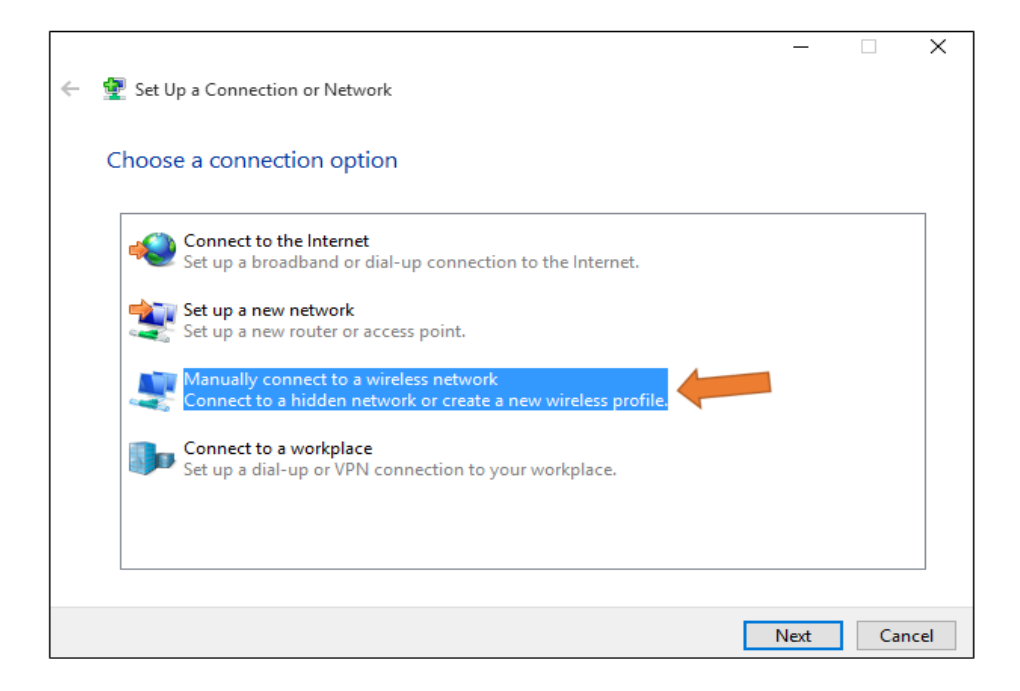

- 4. Network name ให้ใส่ SSID ที่จะเชื่อมต่อ
  - WIFI-RMUTP-STUDENT สำหรับนักศึกษา
  - WIFI-RMUTP-STAFF สำหรับเจ้าหน้าที่

ส่วน Security type เลือกเป็น WPA2-Enterprise

|   |                           |                                                          | _    |     | ×    |
|---|---------------------------|----------------------------------------------------------|------|-----|------|
| ← | 👰 Manually connect to a w | ireless network                                          |      |     |      |
|   | Enter information for     | the wireless network you want to add                     |      |     |      |
|   | Network name:             | WIFI-RMUTP-STUDENT                                       |      |     |      |
|   | Security type:            | WPA2-Enterprise ~                                        |      |     |      |
|   | Encryption type:          | AES ~                                                    |      |     |      |
|   | Security Key:             | Hide characters                                          | ;    |     |      |
|   | Start this connection     | automatically                                            |      |     |      |
|   | Connect even if the r     | etwork is not broadcasting                               |      |     |      |
|   | Warning: If you selec     | t this option, your computer's privacy might be at risk. |      |     |      |
|   |                           |                                                          |      |     |      |
|   |                           |                                                          |      |     |      |
|   |                           |                                                          | Vext | Can | icel |

5. เลือก Change connection settings

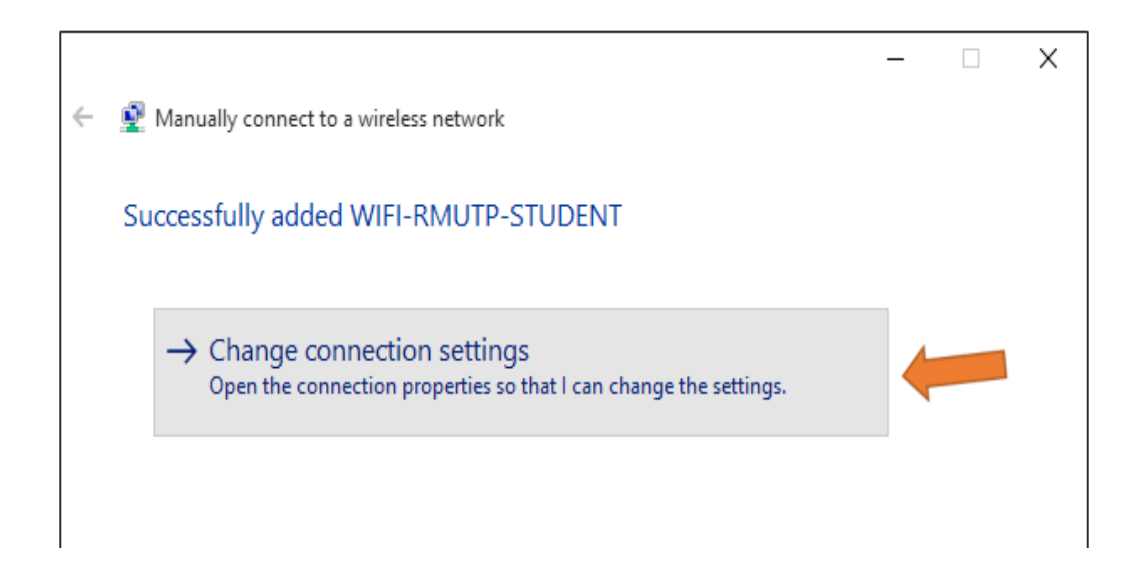

6. เลือกแทบ Security เลือก Settings

| WIFI-RMUTP-STUDENT                 | Wireless Network Pr       | operties | ×      |
|------------------------------------|---------------------------|----------|--------|
| Connection Security                |                           |          |        |
| Security type:                     | WPA2-Enterprise           | ~        |        |
| Encryption type:                   | AES                       | ~        |        |
| Choose a network aut               | hentication method:       |          | ,      |
| Microsoft: Protected               | EAP (PEAP) 🗸 🗸            | Settings |        |
| Remember my creatime I'm logged on | lentials for this connect | ion each |        |
| Advanced settings                  |                           |          |        |
|                                    |                           | ОК       | Cancel |

 เอาเครื่องหมายถูกออกจากช่อง Verify the server's identity by validating the certificate จากนั้นกด Configure...

| Protected EAP Properties                                   | ×       |
|------------------------------------------------------------|---------|
| When connecting:                                           |         |
| Verify the server's identity by validating the certificate |         |
| Connect to these servers (examples:srv1;srv2;.*srv3\.      | com):   |
|                                                            |         |
| Trusted Root Certification Authorities:                    |         |
| AddTrust External CA Root                                  | ^       |
| Certum CA                                                  |         |
| Certum Trusted Network CA                                  |         |
| Class 2 Primary CA                                         |         |
| COMODO RSA Certification Authority                         | ~       |
| <                                                          | >       |
| Notifications before connecting:                           |         |
| Tell user if the server's identity can't be verified       | $\sim$  |
|                                                            |         |
| Select Authentication Method:                              |         |
| Secured password (EAP-MSCHAP v2)  Con                      | ifigure |
| Enable Fast Reconnect                                      |         |
| Disconnect if server does not present cryptobinding TLV    |         |
|                                                            |         |
|                                                            |         |
| ОК                                                         | Cancel  |

ด้านล่างจะขึ้นหน้าต่างใหม่ขึ้นมา ให้เอาเครื่องหมายถูกออก

| EAP MSCHAPv2 Properties                                                 | ×   |
|-------------------------------------------------------------------------|-----|
| When connecting:                                                        |     |
| Automatically use my Windows logon name a password (and domain if any). | ind |
| OK Cancel                                                               |     |

8. กลับมาในแทบ Security อีกครั้ง เลือก Advanced settings

| WIFI-RMUTP-STUDENT                      | Wireless Network Properties       | ×    |
|-----------------------------------------|-----------------------------------|------|
| Connection Security                     |                                   |      |
|                                         |                                   |      |
| Security type:                          | WPA2-Enterprise ~                 |      |
| Encryption type:                        | AES ~                             |      |
|                                         |                                   |      |
|                                         |                                   |      |
| Choose a network aut                    | hentication method:               |      |
| Microsoft: Protected                    | EAP (PEAP)  V Settings            |      |
| Remember my creating time I'm logged on | lentials for this connection each |      |
|                                         |                                   |      |
|                                         |                                   |      |
|                                         |                                   |      |
|                                         |                                   |      |
| Advanced settings                       |                                   |      |
|                                         |                                   |      |
|                                         |                                   |      |
|                                         |                                   |      |
|                                         | OK Car                            | ncel |

9. ติ๊กเครื่องหมายถูกที่ Specify authentication และเลือก User authentication แล้วกด Save credentials

| Advanced settings                                                 | $\times$ |
|-------------------------------------------------------------------|----------|
| 802.1X settings 802.11 settings                                   |          |
| Specify authentication mode:                                      |          |
| User authentication V Save credential                             | s        |
| Delete credentials for all users                                  | _        |
| Enable single sign on for this network                            |          |
| Perform immediately before user logon                             |          |
| O Perform immediately after user logon                            |          |
| Maximum delay (seconds): 10                                       |          |
| Allow additional dialogs to be displayed during single<br>sign on |          |
| This network uses separate virtual LANs for machine               |          |
|                                                                   |          |
|                                                                   |          |
|                                                                   |          |
|                                                                   |          |
|                                                                   |          |
|                                                                   |          |
|                                                                   |          |
| OK Can                                                            | cel      |

จะนั้นจะมีหน้าต่างขึ้นมา ให้เราใส่ User name และ Password สำหรับใช้งาน Internet

| Windows Security                                                                                                    | × |
|----------------------------------------------------------------------------------------------------|---|
| Save credentials<br>Saving your credentials allows your computer to connect to the network<br>when you're not logged on (for example, to download updates). | _ |
| User name<br>Password                                                                                                    |   |
| OK Cancel                                                                                                    |   |

10. หลังจากตั้งค่าเสร็จแล้ว ให้เราเชื่อมต่อ WiFi ผ่าน SSID : WIFI-RMUTP-STUDENT สำหรับนักศึกษา และ WIFI-RMUTP-STAFF สำหรับเจ้าหน้าที่

| × | WIFI-RMUTP-STUDENT    |
|---|-----------------------|
|   | Connect automatically |
|   | Connect               |

11.ให้เราใส่ User name และ Password อีกครั้ง

| ←    | Settings                          |
|------|-----------------------------------|
| ૼૢૼૺ | WI-FI                             |
| Wi-  | Fi                                |
| (a   | WIFI-RMUTP-STUDENT                |
|      | Enter your user name and password |
|      | User name                         |
|      |                                   |
|      | Password                          |
|      | OK Cancel                         |

12. เสร็จสิ้นการตั้งค่าเข้าใช้งาน WiFi เมื่อมีการเข้าใช้งานครั้งต่อไป ระบบจะทำการล็อกอินให้อัตโนมัติ

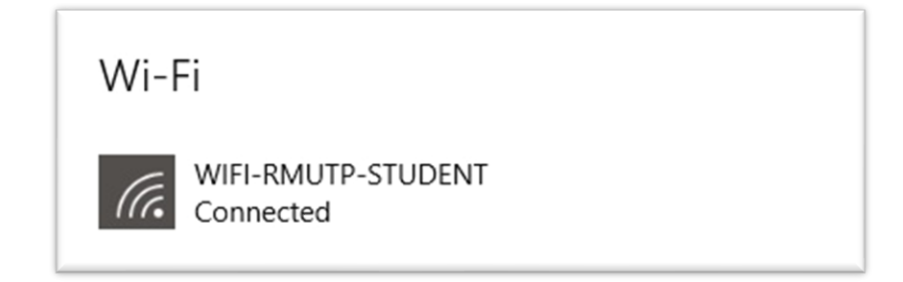